## 4 BRC1D52 - Wired remote control

## 4 - 2 Explanation of buttons and functions

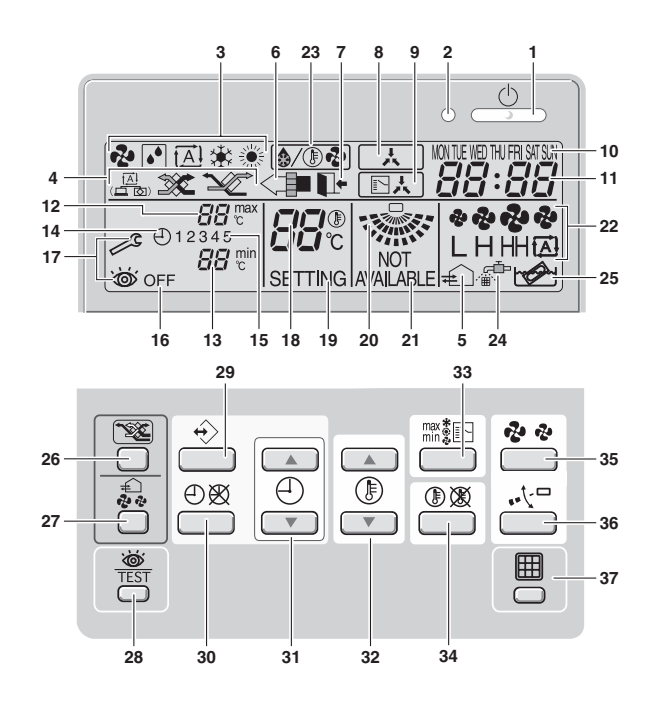

| 1  | ON/OFF BUTTON ''                                                                                                    |                                                                                                    | 13                                                                                      | MNIIMUM SET TEMPERATURE '원원min '                                                            |                                                                                                    |
|----|----------------------------------------------------------------------------------------------------|----------------------------------------------------------------------------------------------------|-----------------------------------------------------------------------------------------|---------------------------------------------------------------------------------------------|----------------------------------------------------------------------------------------------------|
|    | Press the ON/OFF button to start or stop the system.                                                                                                    |                                                                                                    |                                                                                         | The minimum set temperature indicates the minimum set temperature when in limit operation.  |                                                                                                    |
| 2  | OPERATION LAMP ' () '                                                                                                    |                                                                                                    | 14                                                                                      | SCHEDULE TIMER ICON ( )                                                                     |                                                                                                    |
|    | The operation lamp lights up during operation or blinks if a malfunction occurs.                                                                                                    |                                                                                                    |                                                                                         | This icon indicates that the schedule timer is enabled.                                     |                                                                                                    |
| 3  | OPERATION MODE ICON ' 🍫 ' ' 💽 ' ' 🚓 ' ' 🔅 '                                                                                                    |                                                                                                    | 15                                                                                      | ACTION ICONS ' 1 2 3 4 5 '                                                                  |                                                                                                    |
|    | These icons indicate the current operation mode (FAN, DRY, AUTOMATIC, COOLING, HEATING).                                                                                                    |                                                                                                    |                                                                                         | These icons indicate the actions for each day of the schedule timer.                        |                                                                                                    |
| 4  | VENTILATION MODE IC                                                                                                    | CON ( 📇 ' ; 🐲 ' ; 🚾 '                                                                                          |                                                                                         | 16                                                                                          | OFF ICON ' OFF '                                                                                   |
| 4  | These icons indicate the current ventilation mode (HRV only) (AUTOMATIC, HEAT EXCHANGE, BYPASS).                                                                                                    |                                                                                                    | 10                                                                                      | This icon indicates that the OFF action is selected when programming the schedule timer.    |                                                                                                    |
| 5  | VENTILATION ICON' €``                                                                                                    |                                                                                                    |                                                                                         | 17                                                                                          | INSPECTION REQUIRED ' 🖉 ' and ' 🥁 '                                                                |
|    | The ventilation icon appears when the ventilation is adjusted with the ventilation amount button (HRV only).                                                                                                    |                                                                                                    |                                                                                         |                                                                                             | These icons indicate that inspection is required. Consult your installer.                          |
|    | Simultaneously, the ventilation amount is indicated by the fan speed icon (see 22).                                                                                                    |                                                                                                    |                                                                                         | SET TEMPERATURE DISPLAY ' 'تََّبَّرَ ''e '                                                  |                                                                                                    |
| 6  | AIR CLEANING ICON '<                                                                                                    |                                                                                                    |                                                                                         | 18                                                                                          | This indicates the current set temperature of the installation (not shown in LIMIT operation or in |
|    | This icon indicates that the air cleaning unit (option) is operational.                                                                                                    |                                                                                                    | FAN or DRY mode).                                                                       |                                                                                             |                                                                                                    |
|    | LEAVE HOME ICON'                                                                                                    |                                                                                                    | 19                                                                                      | SETTING ' SETTING '                                                                         |                                                                                                    |
|    | The leave home icon shows the status of the leave home function.                                                                                                    |                                                                                                    |                                                                                         | Not used, for service purposes only.                                                        |                                                                                                    |
| 7  | ON                                                                                                    | Leave home is enabled                                                                                          |                                                                                         | 20                                                                                          | AIR FLOW DIRECTION ICON ' 🌧 '                                                                      |
|    | FLASHING                                                                                                    | Leave home is active                                                                                           |                                                                                         | 20                                                                                          | This icon indicates the air flow direction (only for installations with motorised air flow flaps). |
|    | OFF                                                                                                    | Leave home is disabled                                                                                         |                                                                                         | 04                                                                                          | NOT AVAILABLE ' NOT AVAILABLE '                                                                    |
| 0  | EXTERNAL CONTROL ICON '                                                                                                    |                                                                                                    |                                                                                         | 21                                                                                          | This is displayed whenever a non-installed option is addressed or a function is not available.     |
| ð  | This icon indicates that an                                                                                                    | his icon indicates that another controller with higher priority is controlling or disabling your installation. |                                                                                         | 22                                                                                          | FAN SPEED ICON ' CHHOR '                                                                           |
|    | CHANGE-OVER UNDER CENTRALISED CONTROL ICON ' [ ]法 '                                                                                                    |                                                                                                    |                                                                                         | 22                                                                                          | This icon indicates the set fan speed.                                                             |
| 9  | This icon indicates that the change-over of the installation is under centralised control assigned to another indoor unit or optional cool/heat selector connected to the outdoor unit (= master remote controller). |                                                                                                    | 23                                                                                      | DEFROST/HOTSTART MODE ICON ' ( () ()                                                        |                                                                                                    |
|    |                                                                                                    |                                                                                                    |                                                                                         | This icon indicates that the defrost/hotstart mode is active.                               |                                                                                                    |
| 10 | day of the week indicator 'Montue wed thi FRI Satsun '                                                                                                    |                                                                                                    | 24                                                                                      | AIR FILTER CLEANING TIME ICON ' 🔊 '                                                         |                                                                                                    |
|    | The day of the week indicator shows the current week day (or the set day when reading or programming the schedule timer).                                                                                            |                                                                                                    |                                                                                         | This icon indicates the air filter must be cleaned. Refer to the manual of the indoor unit. |                                                                                                    |
|    |                                                                                                    |                                                                                                    | 25                                                                                      | ELEMENT CLEANING TIME ICON '                                                                |                                                                                                    |
| 11 | CLOCK DISPLAY '                                                                                                    |                                                                                                    |                                                                                         | 25                                                                                          | This icon indicates the element must be cleaned (HRV only).                                        |
|    | The clock display indicates the current time (or the action time when reading or programming the schedule timer).                                                                                                    |                                                                                                    | VENTILATION MODE BUTTON ' 2 2                                                           |                                                                                             |                                                                                                    |
| 12 | MAXIMUM SET TEMPERATURE ' Cara Cara Cara Cara Cara Cara Cara Ca                                                                                                    |                                                                                                    | The ventilation mode button operates the HRV; refer to the HRV manual for more details. |                                                                                             |                                                                                                    |
|    | The maximum set temperature indicates the maximum set temperature when in limit operation.                                                                                                    |                                                                                                    |                                                                                         |                                                                                             |                                                                                                    |

## 4 BRC1D52 - Wired remote control

## 4 - 2 Explanation of buttons and functions

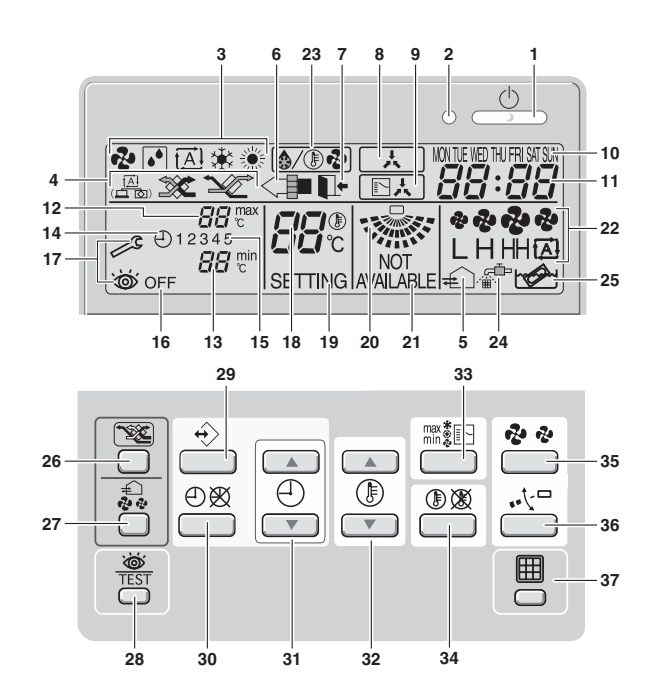

| 27 | VENTILATION AMOUNT BUTTON ' 🚓 '                                                                                                    |  | OPERATION CHANGE/MIN-MAX BUTTON 'max 🐲 🗅 '                                                                                   |
|----|----------------------------------------------------------------------------------------------------|--|----------------------------------------------------------------------------------------------------|
| 21 | This button sets the ventilation amount; refer to the HRV manual for more details.                                                                                                    |  | This button is a multi-purpose button. Depending on the previous manipulations of the user, it can have following functions: |
| 28 | INSPECTION/TEST OPERATION BUTTON ' 🕉 TEST '                                                                                                    |  |                                                                                                    |
|    | Not used, for service purposes only.                                                                                                    |  | 1 select the operation mode of the installation (FAN, DRY, AUTOMATIC, COOLING, HEATING)                                      |
| 29 | PROGRAMMING BUTTON' +> '                                                                                                    |  | 2 toggle between minimum temperature and maximum temperature when in limit operation                                         |
|    | This button is a multi-purpose button.<br>Depending on the previous manipulations of the user, the programming button can have various functions.                                                         |  | SETPOINT/LIMIT BUTTON ' ( ) ( )                                                                                              |
|    |                                                                                                    |  | This button toggles between setpoint, limit operation or ' OFF ' (programming mode only).                                    |
| 30 | SCHEDULE TIMER BUTTON' (1) (2) (2)                                                                                                    |  | FAN SPEED BUTTON ' 🤣 🧔 '                                                                                                    |
|    | This button enables or disables the schedule timer.                                                                                                    |  | This button toggles between L (Low), H (High), HH (very High), @ (Automatic).                                                |
| 31 | TIME ADJUST BUTTON ' ( ) ( ) ( ) ( ) ( ) ( ) ( ) ( ) ( ) (                                                                                                    |  | AIR FLOW DIRECTION ADJUST BUTTON ' - 大口'                                                                                     |
|    | These buttons are used to adjust the clock or, when in programming mode, to adjust the programmed action time. Both buttons have an auto-repeat function.                                                 |  | This button enables to adjust the air flow direction.                                                                        |
|    |                                                                                                    |  | AIR FILTER CLEANING TIME ICON RESET BUTTON 'B'                                                                               |
| 32 | TEMPERATURE ADJUST BUTTON ' () () () ()                                                                                                    |  | This button is used to reset the air filter cleaning time icon.                                                              |
|    | These buttons are used to adjust the current setpoint or, when in programming mode, to adjust the programmed setpoint temperature (step = 1°C). Both buttons are also used to adjust the day of the week. |  |                                                                                                    |

4